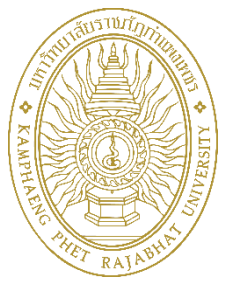

## คู่มือการใช้งานระบบตรวจสอบการส่งผลการเรียน สำหรับเจ้าหน้าที่คณะ

งานเทคโนโลยีสารสนเทศ สำนักส่งเสริมวิชาการและงานทะเบียน มหาวิทยาลัยราชภัฏกำแพงเพชร 2

## การเข้าใช้งานระบบ

1. เข้าเว็บไซต์ได้ที่ URL https://e-student.kpru.ac.th/grade จะปรากฏหน้าจอสำหรับการเข้าใช้งานระบบ

| KPRU GRADE                   |
|------------------------------|
|                              |
| เข้าสู่ระบบตรวจสอบการส่งเกรด |
| สำหรับเจ้าหน้าที่คณะ         |
| Lisername                    |
|                              |
| Password                     |
| ເຈົ້າຢູ່ເທດບ <i>ເ</i> ສີ     |
|                              |
|                              |
|                              |
|                              |
|                              |

ภาพที่ 1 หน้าเข้าสู่ระบบสำหรับเจ้าหน้าที่

การเข้าใช้งานระบบ เจ้าหน้าที่กรอกข้อมูลเพื่อเข้าสู่ระบบดังนี้

- Username คือ รหัสบัตรประชาชน 13 หลัก
- Password คือ วันเดือนปีเกิด
- 2. เมื่อเข้าสู่ระบบสำเร็จจะปรากฏหน้าจอดังภาพ

| KPRU GRADE                                                                                                    |                                                                                                    | กฤษณะ ຈັນກร   |
|----------------------------------------------------------------------------------------------------|----------------------------------------------------------------------------------------------------|---------------|
| KPRU GRADE           (๑) ผลการเรียน         ~           (๑) ผลการเรียนงาก i         ~           (๑) ผลการเรียนงาก i         ~           (๑) ธอกรากระบบ         ~ | ดับภามดการเงียน<br>เมือกประเภทนักศักษา- ∨ เมือกภาคการเงียน: –อาจการเงียน- ∨ เมือกปีการศักษา: –ปีการศักษา- ∨ คับมา | ກຄູບເລະ ຈັນນາ |
|                                                                                                    |                                                                                                    |               |

ภาพที่ 2 หน้าแรกหลังจากเข้าสู่ระบบ

3. คลิกเลือกข้อมูล ประเภทนักศึกษา ภาคเรียน และปีการศึกษาที่ต้องการ ค้นหา และกดปุ่มค้นหา

| KPRU GRADE                                          |                                                                                                    | กฤษณะ จันทร |
|-----------------------------------------------------|----------------------------------------------------------------------------------------------------|-------------|
| <ul> <li>๑ ผลการเรียน</li> <li> <li></li></li></ul> | <u>ส้งกานการสึงป</u><br>เสือกประเททนักฟิกท:ประเททนักฟิกท ∨ เสือกภาคการเรียน: -ภาคการเรียน- ∨ เสือกปิการฟิกท:ปิการฟิกท>- ∨ ลังหา |             |
| ค้นหาผลการเรียน<br>เลือกประเภทนักศึกษา:ประเภท       | นักศึกษา ∨ เลือกภาคการเรียน:ภาคการเรียน ∨ เลือกปีการศึกษา:ปีการศึกษา ∨                                                          | คับหา       |

ภาพที่ 3 เมนูการค้นหาผลการเรียน

4. เมื่อกดปุ่มค้นหาแล้ว ระบบจะแสดงข้อมูลการส่งผลการเรียน ดังภาพ

| KPRU GRADE                                       |   |                                    |          |                                                                                                    |                                           |                                |                 | กฤษณะ                                 | ะ จันท |
|--------------------------------------------------|---|------------------------------------|----------|----------------------------------------------------------------------------------------------------|-------------------------------------------|--------------------------------|-----------------|---------------------------------------|--------|
| @ ສຄາາເດີຍນ<br>ດູ ສຄາາເດີຍນຈາກ i<br>G ຣອກຈາກຮະນນ | * | คันหา<br>เลือกประเภทนักศึกษา: ปกต์ | miakan 🔿 | <ul> <li>เลือกเทยม: 2 </li> <li>สือริสะปายม)</li> </ul>                                                                                     | เลือกปีการศึกษา: 2563<br>สิ่ภริษา(อังกอน) |                                | มหา<br>หน่วย    |                                       |        |
|                                                  |   | มศ.วชิระ เลี่ยมแก้ว                | 4001002T | าย 20 แกะว<br>วิทยาศาสตร์และเทคโนโลยีเพื่อชีวิตประจำวัน<br>- 6311219 บารณารักษศาสตร์และสารสนเทศศึกษา คณะมนุษยศาสตร์และ<br>สังคมศาสตร์ 10 คน | Science and Technology for Daily<br>Life  | คณะวิทยาศาสตร์และ<br>เทคโนโลยี | กิต<br>3(3-0-6) | อยู่ระหว่างอาจารย์ผู้สอน<br>คำเนินการ |        |
|                                                  |   | มศ.คว.ชถชิศ เสือนุ่ม               | 4091001T | คณิตศาสตร์ในชีวิตประจำวัน<br>- 6311202 วิทยาศาสตร์ทั่วไป คณะครุศาสตร์ 22 คน                                                                 | Mathematics in Daily Life                 | คณะวิทยาศาสตร์และ<br>เทคโนโลยี | 3(3-0-6)        | อยู่ระหว่างอาจารย์ผู้สอน<br>คำเนินการ |        |
|                                                  |   | ะศ.พับรา ม่วงการ                   | 4091001T | คณิตศาสตร์ในชีวิตประจำวัน<br>- 6311211 ภาษาไทย คณะครูศาสตร์ 26 คน<br>- 6311212 ภาษาไทย คณะครูศาสตร์ 24 คน                                   | Mathematics in Daily Life                 | คณะวิทยาศาสตร์และ<br>เทคโนโลยี | 3(3-0-6)        | อยู่ระหว่างอาจารย์ผู้สอน<br>คำเนินการ |        |
|                                                  |   | รศ.ดร.นิรุตติ์ พิพรรธ<br>นจินดา    | 4091201U | หลักการคณิตศาสตร์<br>- 6013208 คณิตศาสตร์ คณะวิทยาศาสตร์และเทคโนโลยี 14 คน                                                                  | Principle of Mathematics                  | คณะวิทยาศาสตร์และ<br>เทคโนโลยี | 3(3-0-6)        | อยู่ระหว่างอาจารย์ผู้สอน<br>คำเนินการ |        |
|                                                  |   | อ.เสอียร พี่พว                     | 40014010 | แคลดูลัสและเรขาคณีตวีเคราะห์ 1                                                                                                    | Colculue and Analytic Conmeter 1          | คณะวิทยาศาสตร์และ              | 3(2.0.6)        | อยู่ระหว่างอาจารย์ผู้สอน              |        |

ภาพที่ 4 ข้อมูลผลการเรียนที่ค้นหา

 เจ้าหน้าที่สามารถค้นหาข้อมูล อาจารย์ผู้สอน รหัสวิชา ชื่อวิชา และสถานะของการส่งผลการเรียนได้ ซึ่งสถานะ แบ่งเป็น 7 สถานะคือ

รออาจารย์ผู้สอนดำเนินการ หมายถึง อยู่ระหว่างอาจารย์ผู้สอนกำลังดำเนินการกรอกผลการเรียน และส่งผล การเรียน

รอประธานโปรแกรมดำเนินการ หมายถึง อยู่ระหว่างประธานโปรแกรมตรวจสอบความถูกต้องของผลการ เรียน และอนุมัติการส่งผลการเรียน

🗌 รอคณบดีดำเนินการ หมายถึง อยู่ระหว่างคณบดีตรวจสอบการส่งผลการเรียน และอนุมัติการส่งผลการเรียน

รอรองอธิการบดีฝ่ายวิชาการดำเนินการ หมายถึง อยู่ระหว่างรองอธิการบดีฝ่ายวิชาการพิจารณาอนุมัติผล การเรียน (ในกรณีที่มีผลการเรียนเป็น I)

โจ้าหน้าที่คณะพิมพ์เอกสาร หมายถึง อยู่ระหว่างเจ้าหน้าคณะ พิมพ์เอกสารผลการเรียน และส่งผลการเรียน ที่งานทะเบียนและประมวลผล สำนักส่งเสริมวิชาการและงานทะเบียน

🛛 เจ้าหน้าที่คณะพิมพ์เอกสารแล้ว หมายถึง เจ้าหน้าที่คณะได้กดพิมพ์เอกสารแล้ว

ทะเบียนรับเอกสารแล้ว หมายถึง ฝ่ายงานทะบียนได้รับผลการเรียนจากเจ้าหน้าที่คณะและตรวจสอบความ ถูกต้องเรียบร้อยแล้ว

เจ้าหน้าที่สามารถค้นหาข้อมูลได้ ดังภาพ

| KPRU GRADE                                     |                                                                           |                                                                                                    |                                                          |                                | กฤษณะ จันทา                                     |
|------------------------------------------------|---------------------------------------------------------------------------|----------------------------------------------------------------------------------------------------|----------------------------------------------------------|--------------------------------|-------------------------------------------------|
| 💩 ผลการเรียน 🔷                                 | ด้นทา                                                                     |                                                                                                    |                                                          |                                |                                                 |
| ດູ <del>ມ</del> ອກາ <mark>รเรียนจาก</mark> i ^ | เลือกประเภทนักศึกษา: ปกติ 🗸 🗸                                             | เลือกเทอม: 2                                                                                             | เสือกปีการศึกษา: 2563                                    | ~ คันหา                        | 1                                               |
| G 88001025000 ^                                | อาจารย์ผู้สอน 🗢 รหัสดัชา 🗢 ชื่อริชา(ไ                                     | ив) 📀                                                                                                    | ີ່ຢໍ່ຂ <sub>ີ</sub> ວິຫາ(ອັ <b>້</b> າກຖ <del>ຸບ</del> ) | คณะ                            | หน่วย<br>กิต สถานะ ร                            |
|                                                | [}ับมา<br>∎ันมา ยนลึก 3ัทยาศาม<br>400.002T -63112<br>สังคมศาย<br>สังคมศาย | สตร์และเทคโนโลยีเพื่อชีวิตประจำรัน<br>19 บรรณารักษศาสตร์และสารสนเทศศึกษา คณะมนุษยศาสตร์และ<br>สตร์ 10 คน | Science and Technology for Daily<br>Life                 | คณะวิทยาศาสตร์และ<br>เทคโนโลยี | 3(3-0-6) อยู่ระหว่างอาจารย์ผู้สอน<br>คำเนินการ  |
|                                                | คณิตศาส<br>ผศ.ตร.ชอธิศ เสือนุ่ม 4091001T - 631120                         | หราในชีวิตประจำวัน<br>32 วิทยาศาสตร์ทั่วไป คณะครุศาสตร์ 22 คน                                            | Mathematics in Daily Life                                | คณะวิทยาศาสตร์และ<br>เทคโนโลยี | 3(3-0-6) อยู่ระพว่างอาจารม์ผู้สอน<br>ด้าเนินการ |
|                                                | ผส.พัชรา ม่วงการ 40910                                                    | เลือกประเภทนักศึกษา: ปกติ                                                                                | ~<br>P                                                   | คณะวิทยาศาสตร์และ<br>เทคโนโลยี | 3(3-0-6) อยู่ระหว่างอาจารย์ผู้สอน<br>คำเนินการ  |
|                                                | รศ.ตร.บิรูตต์ พิพรรธ 409121<br>บจินดา 409                                 | อาจารย์ผู้สอน 📀 รหัสวีช                                                                                  | า 💿 ชื่อวิชา                                             | คณะวิทยาศาสตร์และ<br>เทคโนโลยี | 3(3-0-6) อยู่ระหว่างอาจารย์ผู้สอน<br>ดำเนินการ  |
|                                                |                                                                           | คันหา<br>ดันหา ยกเลิก 40010                                                                              | วิทยาด<br>02T - 6311<br>สังคมด                           |                                |                                                 |

ภาพที่ 5 การค้นหาข้อมูลอาจารย์ผู้สอน

| KPRU GRADE                         |   |                                              |         |                          |                                                                         |                                      |                  |                                |              | ກຖຸษณะ ຈັນາ                            |
|------------------------------------|---|----------------------------------------------|---------|--------------------------|-------------------------------------------------------------------------|--------------------------------------|------------------|--------------------------------|--------------|----------------------------------------|
| 🎄 ผลการเรียน<br>Q. ผลการเรียนจาก i | ~ | ค้นหาผลการเรียน<br>เลือกประเภทนักศึกษา: ปกติ |         |                          | <ul> <li>เลือกภาคการเรียน: 1</li> </ul>                                 | <ul> <li>เลือกปีการศึก</li> </ul>    | ษา: 2563         | v                              | ค้นทา        |                                        |
| G ออกงามระบบ                       | × | อาจารย์ผู้สอน 📀 รหัง                         | สวิชา ⊙ | ชื่อวิชา(ไท              | 18)                                                                     | <ul> <li>ชื่อวิชา(อังกฤษ)</li> </ul> |                  | គណះ                            | หน่วย<br>กิต | สถานะ ซ                                |
|                                    |   | )กับหา<br>อ.ที <u>ดับหา</u> ยก               | กเลิก   | อนามัยสิ่งเ<br>- 6213204 | แวคล้อม<br>4 สายารณสุขศาสตร์ คณะวิทยาศาสตร์และเทคโนโลยี 12 คน           | Environmental                        | Health           | มหาวิทยาลัยราชภัฏ<br>กำแพงเพชร | 3(2-2-5)     | อยู่ระหว่างอาจารย์ผู้สอนคำเนิน<br>การ  |
|                                    |   | อ.พิมลพรรณ ดีเมฆ 407                         | 72202U  | อาชีวอนาร<br>- 6113204   | มัยและความปลอดภัย<br>4 สาธารณชุขศาสตร์ คณะวิทยาศาสตร์และเทคโนโลยี 19 คน | Occupational H                       | ealth and Safety | มหาวิทยาลัยราชภัฏ<br>กำแพงเพชร | 3(2-2-5)     | อยู่ระหว่างอาจารย์ผู้สอนคำเนิน<br>การ  |
|                                    |   | อ.พิมลพรรณ ดีเมฆ 407                         | 74901U  | สัมมนาสา:<br>- 6013204   | ธารณสุข<br>4 สาธารณสุขศาสตร์ คณะวิทยาศาสตร์และเทคโบโลยี 17 คน           | Seminar in Publ                      | ic Health        | มหาวิทยาลัยราชภัฏ<br>กำแพงเพชร | 3(2-2-5)     | อยู่ระหว่างอาจารย์ผู้สอนคำเนิน<br>การ  |
|                                    |   | มพ.วชิวะ เลี่ยมแก้ว 40                       | ~       |                          |                                                                         |                                      | 1                |                                | 3(3-0-6)     | อยู่ระหว่างอาจารย์ผู้สอนต่ำเนิน<br>การ |
|                                    |   | ผศ.คร.ขถธิศ เสีย<br>นุ่ม 11                  |         |                          | อาจารย์ผู้สอน 📀                                                         | รหัสวิชา 📀                           | ชื่อวิช          | า(ไทย)                         | 1(1-0-2)     | อยู่ระหว่างอาจารย์ผู้สอนทำเนิน<br>การ  |
|                                    |   | ผศ.พัชราม่วงการ 40                           |         |                          | ค้นหา                                                                   |                                      | อนามั            | ยสิ่งแวดล้อม                   | 3(3-0-6)     | อยู่ระหว่างอาจารย์ผู้สอนคำเนิน<br>การ  |
|                                    |   |                                              |         |                          | ย.ท ค้นหา                                                               | ຍກເລີກ                               | - 6213           | 3204 <mark>ส</mark> าธารถ      |              |                                        |
|                                    |   |                                              |         |                          |                                                                         |                                      | อาชีวเ           | อนามัยและคว                    |              |                                        |

ภาพที่ 6 การค้นหาข้อมูลจากรหัสวิชา

| KPRU GRADE        |   |                                                                                                    |                            | กฤษณะ จัน                             |
|-------------------|---|----------------------------------------------------------------------------------------------------|----------------------------|---------------------------------------|
| ญ ผลการเรียน      | ~ | ค้มงานสถาวเรียน                                                                                                    |                            |                                       |
| Q ผลการเรียนจาก i | ~ | เลือกประเภทนักศึกษา: ปกติ · เลือกภาคการเรียน: 1 · เลือกปีการศึกษา: 2563 · ·                                                                                  | คันหา                      |                                       |
| G ออกงากระบบ      | ~ | อาจารย์ผู้สอน 🔿 รหัตริชา 🗴 ซึ่งวิชา(โทย) 💿 ซึ่งวิชา(อังกฤษ) คณะ                                                                                              | หน่วย<br>กิต               | สถานะ ซู                              |
|                   |   | <ul> <li>อ. พิมตพรรณ ดีเมฆ 40722010</li> <li>- 6213204 สาธารณสุขตาสตร์ คณะวิทยาตาสตร์, <u>คันตร</u> ยกเลิก</li> <li>Environmental Health กำแพนพรร</li> </ul> | 3(2-2-5)                   | อยู่ระหว่างอาจารย์ผู้สอนคำเนิน<br>การ |
|                   |   | อาชีวอนามัยและความปลอดภัย<br>อ.พัมตทรรณ ดีเมฆ 4072202U - 6113204 สาธารณสุขศาสตร์ คณะวิทยาศาสตร์และเทคโมโลยี 19 คน Occupational Health and Safety กำแพงเพรร   | 3(2-2-5)                   | อยู่ระหว่างอาจารย์ผู้สอนคำเนิน<br>การ |
|                   |   | อ.รันสทรวณ                                                                                                    | 2-5)                       | อยู่ระหว่างอาจารย์ผู้สอนคำเนิน<br>การ |
|                   |   | .ต.วข้าะ เล่ย ขา ⊘ ชื่อวิชา(ไทย) ⊘                                                                                                    | ชื่อวิชา(ล <sub>้-6)</sub> | อยู่ระหว่างอาจารย์ผู้สอนดำเนิน<br>การ |
|                   |   | ผส.ตร.ของิต<br>นุ่ม อนามัยสิ่งแวดล้อม  ค้นหา                                                                                                    | D-2)                       | อยู่ระหว่างอาจารย์ผู้สอนคำเนิน<br>การ |
|                   |   | - 6213204 สาธารณสุขศาสตร์ คณะวิทยาศาสตร์เ ค้นหา ยกเลิก<br>แต่มัชาม่อ                                                                                         | 0-6)                       | อยู่ระหว่างอาจารย์ผู้สอนดำเนิน<br>การ |
|                   |   | อาชีวอนามัยและความปลอดภัย<br>202U<br>- 6113204 สาธารณสุขศาสตร์ คณะวิทยาศาสตร์และเทคโนโลยี 19 คน                                                              | Occupat                    |                                       |

ภาพที่ 7 การค้นหาข้อมูลจากชื่อวิชา

| PRU GRADE         |                                     |                                                                                                    |                                                                           |                                                                           |                                                                                    |                                                              | ոգե                                                                             |
|-------------------|-------------------------------------|----------------------------------------------------------------------------------------------------|---------------------------------------------------------------------------|---------------------------------------------------------------------------|------------------------------------------------------------------------------------|--------------------------------------------------------------|---------------------------------------------------------------------------------|
| 💩 ผลการเรียน 🗸 🗸  | ค้นหาผลการเรียน                     |                                                                                                    |                                                                           |                                                                           |                                                                                    |                                                              |                                                                                 |
| Q ผลการเรียนจาก i | เลือกประเภทนักศึกษา: ปกติ           | <ul> <li>เลือกภาคการเรียน:</li> </ul>                                                                                                    |                                                                           | เลือกปีการศึกษา: 2563                                                     | V                                                                                  | ค้นหา                                                        |                                                                                 |
| G BEUJIUZENN ~    | อาจารย์ผู้สอน 🛇 รหัสวิชา            | <ul> <li>ชื่อวิชา(ไทย)</li> </ul>                                                                                                    |                                                                           | ชื่อวิชา(อังกฤษ)                                                          | คณะ                                                                                | หน่วย<br>ก็ต สถานะ                                           |                                                                                 |
|                   | อ.พิมธพรรณ ดีเมระ 4072201           | อนามัยสี่งแวดล้อม<br>J<br>- 6213204 สาธารณสุขศาสตร์ คณะวิทยาศาสตร์และเหตุโนโลยี                                                                           | 12 คน                                                                     | Environmental Health                                                      | มหาวิทยาลัยราชภัฏ<br>กำแพงเพชร                                                     | 3(2-2-5) รออาจาร<br>3(2-2-5) รอประธา<br>รอคณบดี              | ย์ผู้สอนคำเนินการ<br>นโปรแกรมคำเนินการ<br>คำเนินการ                             |
|                   | อ.พิมลพรรณ ดีเมฆ 4072202            | อาชีวอนานัยและความปลอดภัย<br>J<br>- 6113204 สาธารณสุขศาสตร์ คณะวิทยาศาสตร์และเทคโนโลยี                                                                    | 19 คน                                                                     | Occupational Health and Safety                                            | มหาวิทยาลัยราชภัฏ<br>กำแพงเพชร                                                     | รรรรงอธิ<br>3(2-2-5) เจ้าหน้าที่<br>เจ้าหน้าที่<br>หะเงียบร้ | การบดีฝ่ายวิชาการดำเนิ<br>คณะพิมพ์เอกสาร<br>คณะพิมพ์เอกสารแล้ว<br>ว่นเอกสารแล้ว |
|                   | อ.พิมลพรรณ ดีเมฆ 4074901            | สัมมนาสาธารณสุข<br>J<br>- 6013204 สาธารณสุขศาสตร์ คณะวิทยาศาสตร์และเทคโนโลยี                                                                              | มมนาสาธารณสุข<br>5013204 สาธารณสุขศาสตร์ คณะวิทยาศาสตร์และเทคไมโลยี 17 คน |                                                                           |                                                                                    | 3(2-2-5) Reset                                               | DEDTAT FIRM F                                                                   |
|                   | ม <b>ศ.วชิระ เลี่ยมแก้ว 4001002</b> | วิทยาศาสตร์และเทคโนโลยีเพื่อชีวิตประจำวัน<br>- 6312202 กาษาอังกฤษ คณะมนุษยศาสตร์และสังคมศาสตร์ 39<br>- 6312204 ภาษาจีน คณะมนุษยศาสตร์และสังคมศาสตร์ 51 คน | คน                                                                        | Science and Technology for Daily<br>Life                                  | คณะวิทยาศาสตร์และ<br>เทคโนโลยี                                                     | 3(3-0-6) <mark>อยู่ระห</mark><br>การ                         | ว่างอาจารย์ผู้สอนตำเนิน                                                         |
|                   | P                                   | ຒະ                                                                                                    | ะ หน่วย<br>กิต<br>เวิทยาลัยราชภัฏ 3(2-2<br>เพงเพชร                        |                                                                           |                                                                                    | Ŧ                                                            | รย์ผู้สอนคำเนิน<br>รย์ผู้สอนดำเนิน                                              |
| alth              | ມ<br>ກໍ                             | หาวิทยาลัยราชภัฎ<br>าแพงเพชร                                                                                                    |                                                                           |                                                                           |                                                                                    | าร<br>เนการ                                                  |                                                                                 |
| .th and           | ມ<br>Safety ຄໍ                      | หาวิทยาลัยราชภัฏ<br>าแพงเพชร                                                                                                    | 3(2-2-                                                                    | <ul> <li>รอรองอธิก</li> <li>เจ้าหน้าที่ค</li> <li>เจ้าหน้าที่ค</li> </ul> | ารบดีฝ่ายวิชา <del>เ</del><br>ณะพิมพ์เอกส <sup>.</sup><br>ณะพิมพ์เอกส <sup>.</sup> | าารดำเนินการ<br>าร<br>ารแล้ว                                 |                                                                                 |
| Health            | ม                                   | หาวิทยาลัยราชภัฏ<br>าแพงเพชร                                                                                                    | 3(2-2-                                                                    | ทะเบียนรับ<br>5) Reset                                                    | แอกสารแล้ว                                                                         | ОК                                                           |                                                                                 |

ภาพที่ 8 การค้นหาข้อมูลจากสถานะ

6. เจ้าหน้าที่สามารถตรวจสอบสถานะการส่งผลการเรียน และพิมพ์ข้อมูลผลการเรียนได้ในช่อง สถานะ ดังภาพ

| KPRU GRADE                           |   |                               |            |                                                                                                    |                                             |                                |              | ութս                                  | นะ จันทร |
|--------------------------------------|---|-------------------------------|------------|----------------------------------------------------------------------------------------------------|---------------------------------------------|--------------------------------|--------------|---------------------------------------|----------|
| (8) ผลการเรียน<br>Q. ผลการเรียนจาก ( | ^ | ค้นหา<br>เลือกประเภทนักศึกษา: | ปกติ       | <ul> <li>เดือกเทชม: 2</li> </ul>                                                                                                    | <ul> <li>เดียกปีการศึกษา: 2563</li> </ul>   | × ) )                          | ์ดับหา       |                                       |          |
| G ввиелизения                        | ^ | อาจารย์ผู้สอน 🧿               | รทัสวิชา 🛞 | ซื่อวิชา(ไทย) 📀                                                                                                    | ชื่อวิชา(อังกฤษ)                            | ຄຒະ                            | หน่วย<br>กิต | สถานะ                                 | Ŧ        |
|                                      |   | อ.จินดาพร อ่อน<br>เกตุ        | 4122307U   | การออกแบบส่วนติดค่อกับผู้ใช้และประสบการณ์ของผู้ใช้งาน<br>- 6313207 เหคโนโดยีสารสนเทศ คณะวิทยาศาสตร์และเทคโนโลยี 11<br>คน                                                      | User Interface and User Experience          | คณะวิทยาศาสตร์และ<br>เทคโนโลยี | 3(2-2-5)     | อยู่ระหว่างอาจารย์ผู้สอนคำเนินการ     |          |
|                                      |   | อ.จินดาพร อ่อน<br>เกตุ        | 4123306U   | การพัฒนาระบบสารสนุมพชนเว็บ<br>- 6213209 เทคโนโลยีสารสนุมทศ คณะวิทยาศาสตร์และเทคโนโลยี 11<br>คน                                                                                | Web-based Information System<br>Development | คณะวิทยาศาสตร์และ<br>เทคโนโลยี | 3(2-2-5)     | พิมพ์แล้ว                             |          |
|                                      |   | อ.จีนคาพร อ่อน<br>เกตุ        | 4123710U   | การพัฒนาไปรณารมประยุกค่ามยุปกรณ์คลื่อนที่<br>- 6113209 เหลโนโลยีการสนเทศ คณะวิทยาศาสตร์และเทคโนโลยี 3<br>คน<br>- 6213209 เทคโนโลยีการสนเทศ คณะวิทยาศาสตร์และเทคโนโลยี 2<br>คน | Mobile Application Development              | คณะวิทยาศาสตร์และ<br>เทคโนโลยี | 3(2-2-5)     | พิมพ์แล้ว                             |          |
|                                      |   | อ.จินตาพร อ่อน<br>เกตุ        | 4124705U   | หลักการพาณิชย์อิเล็กหรอนิกส์และการตลาดออนไลน์<br>- 6113209 เทคโนโลยีสารสนเทศ คณะวิทยาศาสตร์และเทคโนโลยี 2<br>คน                                                               | Principles of E-Commerce and Online         | คณะวิทยาศาสตร์และ<br>เทคโนโลยี | 3(2-2-5)     | พิมพ์                                 |          |
|                                      |   | อ.จีนดาพร อ่อน<br>เกตุ        | 41249060   | โครงงานเทคโนโลยีสารสนเทศ<br>- 6113209 เทคโนโลยีสารสนเทศ คณะวิทยาศาสตร์และเทคโนโลยี 1<br>คน                                                                                    | Study Project in Information Technology     | คณะวิทยาศาสตร์และ<br>เทคโนโลยี | 3(2-2-5)     | อยู่ระหว่างประธานโปรแกรมคำเนิน<br>การ |          |

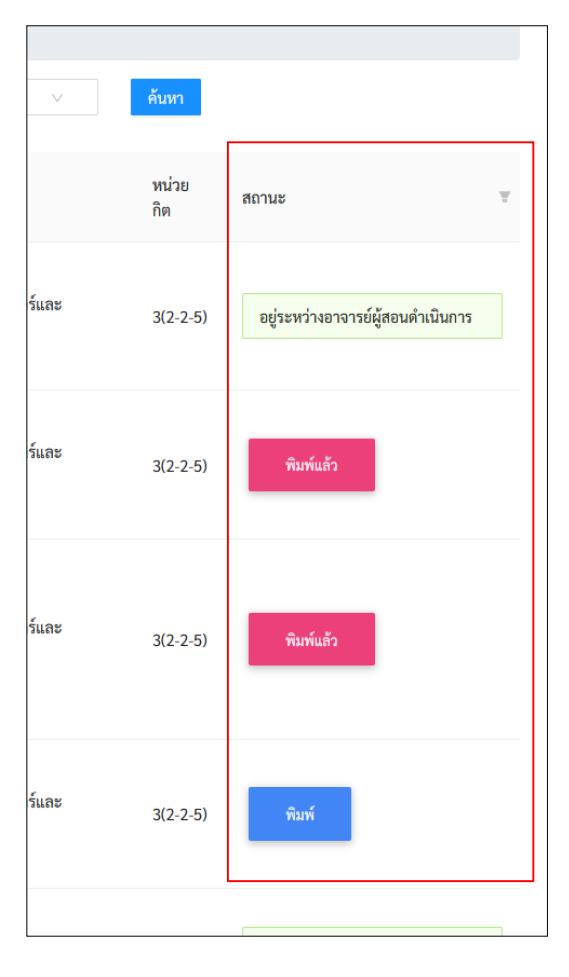

ภาพที่ 9 ปุ่มสถานะการพิมพ์ผลการเรียน

| ค้นหา                  |                                                                                                    |                           |                                             |                                |              |                                  |
|------------------------|----------------------------------------------------------------------------------------------------|---------------------------|---------------------------------------------|--------------------------------|--------------|----------------------------------|
| อกประเภทนักศึกษา:      | ปกติ 🗸 เลือกเทอม: 2                                                                                                    |                           | ∨ เลือกปีการศึกษา: 2563                     | V                              | คืนหา        |                                  |
| อาจารย์ผู้สอน 💿        | รหัสวิชา ⊘ ซื่อวิชา(ไทย)                                                                                                    | 0                         | ซื่อวิซา(อังกฤษ)                            | คณะ                            | หน่วย<br>กิต | สถานะ                            |
| อ.จีนดาพร อ่อน<br>เกตุ | การออกแบบส่วนติดต่อกับผู้ใช้และประสบการณ์ขอ<br><sup>4</sup> Opening printsentgradep#_new.pdf<br>You have chosen to open:<br><sup>CD</sup> printsentradead fi new.pdf          | องผู้ใช้งาน<br>× นโลยี 11 | User Interface and User Experience          | คณะวิทยาศาสตร์และ<br>เทคโนโลยี | 3(2-2-5)     | อยู่ระหว่างอาจารย์ผู้สอนค่าเนินก |
| อ.จินดาพร อ่อน<br>เกตุ | which is: Portable Document Format (PDF) (327 KB) from: https://git.kpru.ac.th  What should Firefox do with this file? Open with Firefox Open with inforcesoft Edge (default) | นโลยี 11                  | Web-based Information System<br>Development | คณะวิทยาศาสตร์และ<br>เทคโนโลยี | 3(2-2-5)     | พิมพ์แล้ว                        |
| อ.จีนดาพร อ่อน<br>เกตุ | Bigave File     Do this gutomatically for files like this from now on.                                                                                                    | นโลยี 3<br>ncel นโลยี 2   | Mobile Application Development              | คณะวิทยาศาสตร์และ<br>เทคโนโลยี | 3(2-2-5)     | พิมพ์แล้ว                        |
| อ.จินดาพร อ่อน<br>เกตุ | หลักการพาณิชย์อิเล็กทรอบิกล์และการตลาดออนไ<br>4124705U - 6113209 เทคโนโลยีสารสนเทศ คณะวิทยาศาสต<br>คน                                                                         | ลน์<br>ร์และเทคโนโลยี 2   | Principles of E-Commerce and Online         | คณะวิทยาศาสตร์และ<br>เทคโนโลยี | 3(2-2-5)     | พิมพ์                            |
| อ.จินดาพร อ่อน         | โครงงานเทคโนโลยีสารสนเทศ<br>4124906U - 6113209 เทคโนโลยีสารสนเทศ คณะวิทยาศาสต:                                                                                                | ร์และเทคโบโลยี 1          | Study Project in Information Technology     | คณะวิทยาศาสตร์และ              | 3(2-2-5)     | อยู่ระหว่างประธานโปรแกรมดำเง     |

ภาพที่ 10 การดาวน์โหลดและพิมพ์ใบนำเสนอผลการเรียน

 7. ให้เจ้าหน้าที่ พิมพ์ใบนำเสนอผลการเรียน จากนั้นนำส่งฝ่ายทะเบียนและประมวลผล สำนักส่งเสริมวิชาการและ งานทะเบียนต่อไป

|                                                                                        | การเรียน                                                                                   |         |         |     |     |       |       |         |        |          |      |       |       |          |      |          |      |
|----------------------------------------------------------------------------------------|--------------------------------------------------------------------------------------------|---------|---------|-----|-----|-------|-------|---------|--------|----------|------|-------|-------|----------|------|----------|------|
| สำนักสิ่งเสริม                                                                         | สำนักสังเสริมวิชาการและงานทะเบียน บทาวิทยาลัยราชภัฏกำแทงเพชร                               |         |         |     |     |       |       |         |        |          |      |       |       |          |      |          |      |
| การเรียนที่ 2                                                                          | 🥮 ภาคเรียนที่ 2 ปีการศึกษา 2563 นศ.ภาคปกติ (กำแหงเทชร)                                     |         |         |     |     |       |       |         |        |          |      |       |       |          |      |          |      |
| วิชา 4123710U การพัฒนาโปรแกรมประยุกค์บนอุปกรณ์เคลื่อนที่ 3(2-2-5) กลุ่มเอกบังคับ ตอน A |                                                                                            |         |         |     |     |       |       |         |        |          |      |       |       |          |      |          |      |
| มุสอน อ.ชินคาทร ออนเกตุ หมูเรียน 6213209 สาขาวิชา เทคโนโลยีสารสนเทศ (วท.น.4 ปี         |                                                                                            |         |         |     |     |       |       |         |        |          |      |       |       |          |      |          |      |
| เกณฑ์การประเมินผลการเรียน                                                              |                                                                                            |         |         |     |     |       |       |         |        |          |      |       |       |          |      |          |      |
| แบ่งออกเป็นระดับ คือ A,B+,B,C+,C,D+,D,E,PD,P,F,W,I,ซส,S,U                              |                                                                                            |         |         |     |     |       |       |         |        |          |      |       |       |          |      |          |      |
| ระดับ A สะแบบ 80 - 100 ระดับ 8+ สะแบบ 75 - 79                                          |                                                                                            |         |         |     |     |       |       |         |        |          |      |       |       |          |      |          |      |
| าะดับ B คะแบบ 70 - 74 ระดับ C+ คะแบบ 65 - 69                                           |                                                                                            |         |         |     |     |       |       |         |        |          |      |       |       |          |      |          |      |
| ระดับ C ครแบบ 60<br>ระดับ D ครแบบ 50                                                   | ระดับ C คะแนน 60 - 64 ระดับ D+ คะแนน 55 - 59<br>ระดับ D สะแนน 50 - 54 ระดับ C สะแนน 0 - 40 |         |         |     |     |       |       |         |        |          |      |       |       |          |      |          |      |
| สำคับที่ รหัสประจำตัว                                                                  | 1020                                                                                       |         |         | đo. | บาย | ana   |       |         |        | 3.016    | •    | ปะกาล | 1 7   | าย       | и    | มายเห    | 71   |
| 1 621320909                                                                            | W unst                                                                                     | าวขนา   | ากานย่  | -   | é.  | 9     | _     | _       |        | 0.00     |      | 0.00  | 0     | .00      |      | _        | ·    |
| 2 621320912                                                                            | W MILES                                                                                    | เราวิช  | ญ์      |     | 70  | สวงษ์ |       |         |        | 0.00     |      | 0.00  | 0     | .00      |      |          |      |
|                                                                                        | ร้านบาตามระดับเลการเรียน                                                                   |         |         |     |     |       |       |         |        |          |      |       |       |          |      |          |      |
| ดาดบท หมูเรยน                                                                          | ucone -                                                                                    | Α       | 8+      | 8   | C+  | С     | D+    | D       | E      | PD       | Ρ    | F     | W     | 1        | 28   | S        | U    |
| 1 6213209                                                                              | 2                                                                                          | 0       | 0       | 0   | 0   | 0     | 0     | 0       | 0      | 0        | 0    | 0     | 2     | 0        | 0    | 0        | 0    |
|                                                                                        |                                                                                            |         |         |     |     |       |       |         |        |          |      |       |       |          |      |          |      |
|                                                                                        | /                                                                                          |         |         |     |     |       | e que |         | /      | ~        |      |       |       |          |      |          |      |
| -                                                                                      | - Com                                                                                      |         |         |     |     |       | 0     | ×.      | /      |          |      |       |       |          |      |          |      |
| exto                                                                                   |                                                                                            |         | . e. je | eu. |     | este  |       | 7       |        |          |      | ประว  | ทนไปร | นกรม์    | ien. |          |      |
| (8                                                                                     | จับดาพร ออบเก                                                                              | m)      |         |     |     |       |       |         | (p.)   | nsenn    | 1126 | ¥)    |       |          |      |          |      |
| 10 10, 2564 (1                                                                         | n usanat, Ner                                                                              | 910 244 | ver sig | ÷   |     |       | 101   | UR. 256 | e iden | UV:18:3/ | , No |       | ar ag | <u> </u> |      |          |      |
| .,                                                                                     |                                                                                            |         |         |     |     |       |       |         |        |          |      |       |       |          |      |          |      |
| ಕ್ಕಾಪನಿ                                                                                |                                                                                            |         |         |     |     |       |       |         |        |          |      |       |       |          |      |          |      |
| C                                                                                      | h                                                                                          |         |         |     |     |       |       |         |        |          |      |       |       |          |      |          |      |
|                                                                                        |                                                                                            |         |         |     |     |       |       |         |        |          |      |       |       |          |      |          |      |
| (cd                                                                                    | 1 Sten train                                                                               |         |         |     |     |       |       |         |        |          |      |       |       |          |      |          |      |
| 10 S.e. 2564 th                                                                        | 10:11:53, Nov                                                                              | PKI Ser | ver Ser |     |     |       |       |         |        |          |      |       |       |          |      |          |      |
| Signature Ca                                                                           | ie : KERAK-LETT-                                                                           | OVgEn   | as Rim  |     |     |       |       |         |        |          |      |       |       |          |      |          |      |
|                                                                                        |                                                                                            |         |         |     |     |       |       |         |        |          |      |       |       |          |      |          |      |
|                                                                                        |                                                                                            |         |         |     |     |       |       |         |        |          |      |       |       |          |      |          |      |
|                                                                                        |                                                                                            |         |         |     |     |       |       |         |        |          |      |       |       |          |      |          |      |
|                                                                                        |                                                                                            |         |         |     |     |       |       |         |        |          |      |       |       |          |      |          |      |
|                                                                                        |                                                                                            |         |         |     |     |       |       |         |        |          |      |       |       |          |      |          |      |
|                                                                                        |                                                                                            |         |         |     |     |       |       |         |        |          |      |       |       |          |      |          |      |
|                                                                                        |                                                                                            |         |         |     |     |       |       |         |        |          |      |       |       |          |      |          |      |
|                                                                                        |                                                                                            |         |         |     |     |       |       |         |        |          |      |       |       |          |      |          |      |
|                                                                                        |                                                                                            |         |         |     |     |       |       |         |        |          |      |       |       |          |      |          |      |
|                                                                                        |                                                                                            |         |         |     |     |       |       |         |        |          |      |       |       |          |      |          |      |
| กิจมาใคม สำนักส่วงสับวิชาก                                                             | ามสองานหอเนื่อน                                                                            |         |         |     |     |       |       |         |        |          |      |       |       |          |      | iufi 2 ( | nn 2 |
|                                                                                        |                                                                                            |         |         |     |     |       |       |         |        |          |      |       |       |          |      |          |      |

8